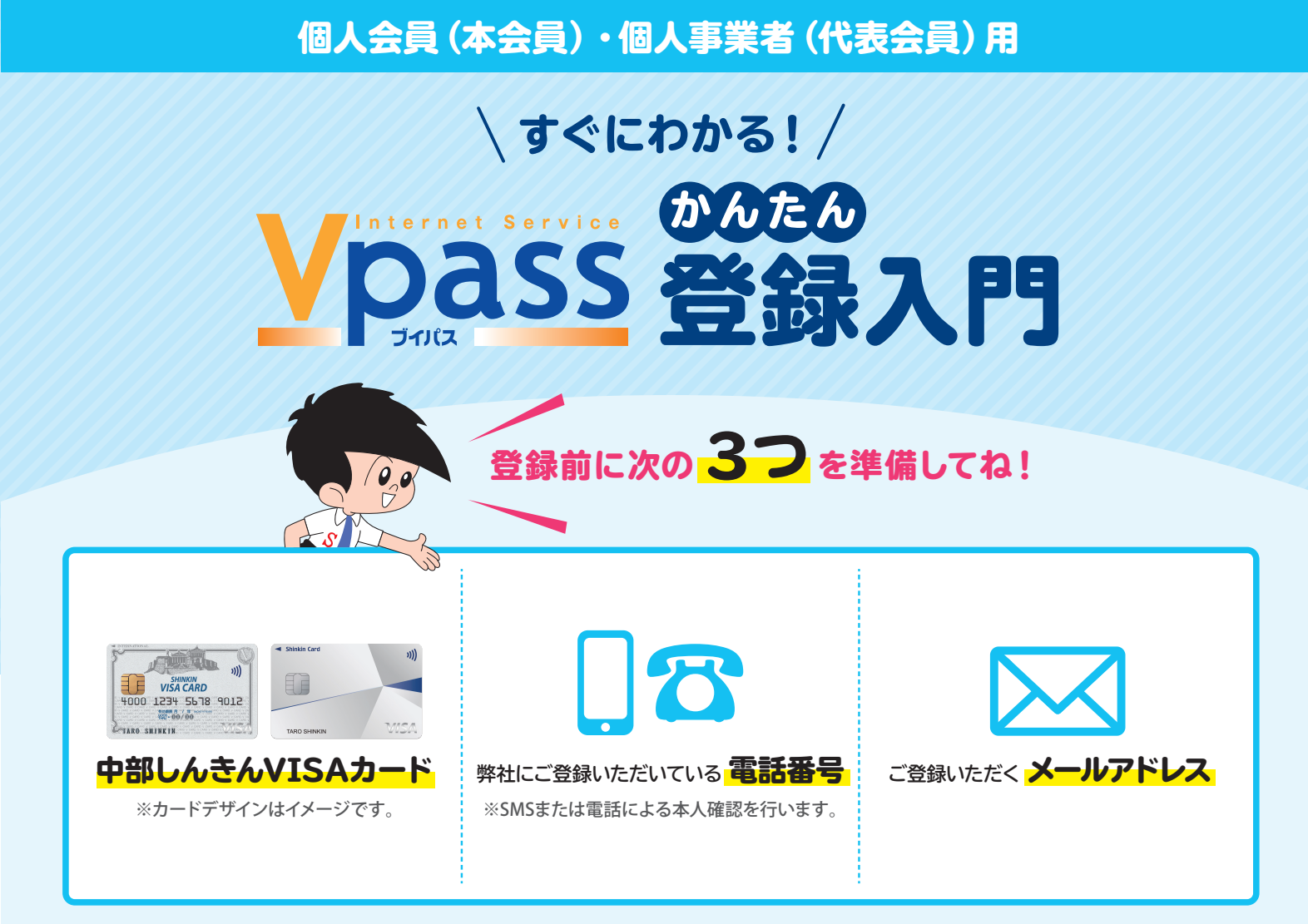

# ▼準備ができたら 1 から順番に登録してみよう! ▼

※画面はイメージです。実際の画面と異なる場合は、画面の案内に従ってご入力ください。

#### カンタン!Vpass登録手順

 P記のURLから Npass・カードご利用代金WEB明細書サービス登録」 ページヘアクセス

https://www3.vpass.ne.jp/mem/vps/about/index.jsp?cc=020

ア訪申し込みはこちら」を Jyyy

Martine University And Controls and Controls and 4

#### ご登録のお手続き

「個人会員(本会員)・個人事業者(代表会員)の方」の欄にある 「次へ進む」をクリック

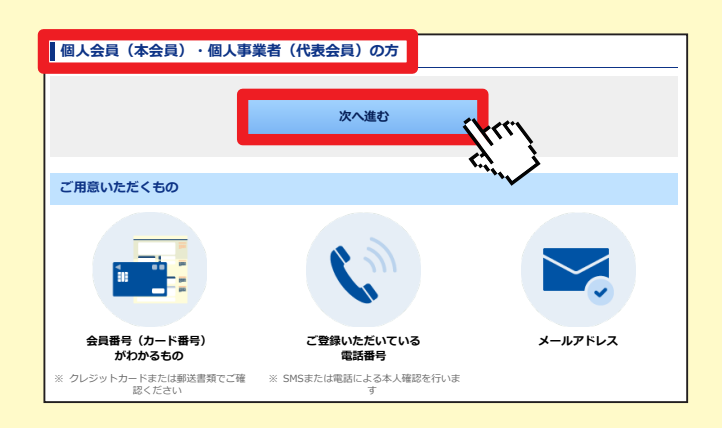

## 各種規約を確認しよう!

規約を確認後、「同意する」をクリック ※個人会員の方は登録内容を選択してください ※個人事業者の方は"Vpassおよび「カードご利用代金WEB明細書サービス」を登録" を選択いただいても、Vpassのみの登録となります

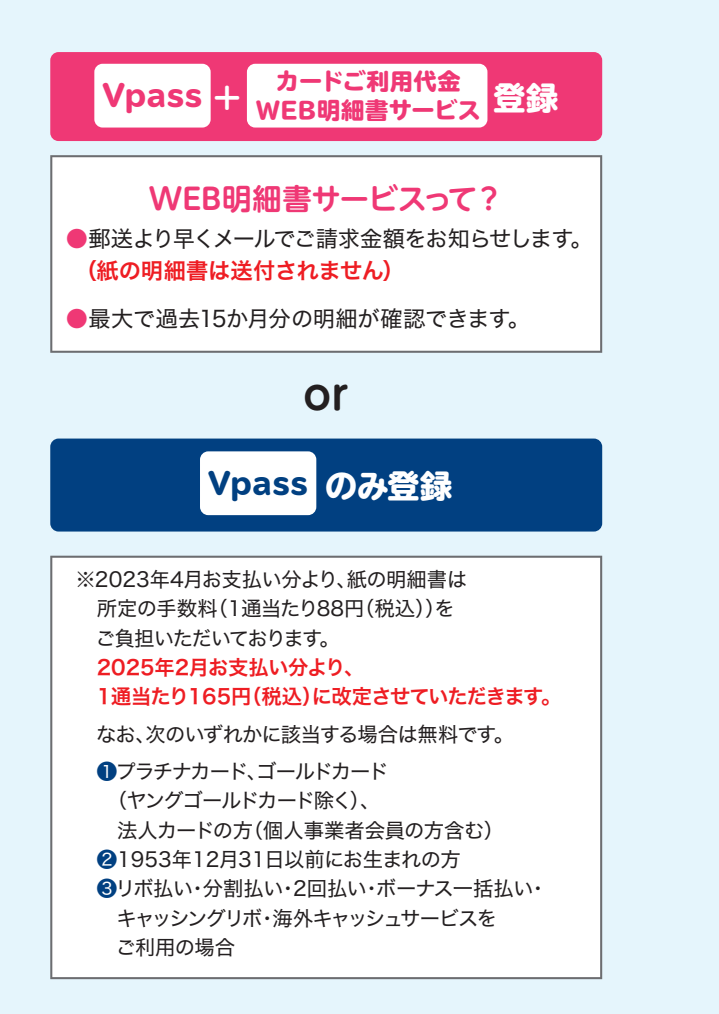

#### Vpass・カードご利用代金WEB明細書サービス各種規約 -Vpassログイン用のIDおよび「カードご利用代金WEB明備進サービス」の登録ができます。 登録にあたっては規約の内容に同意されている必要がございます。 下記の規約をお読みのうえ、本ヘージの最下段のボタンをクリック(タップ)して次の画面にお進みください。 空録画面でご入力いただいた情報は適切な管理のもと、インターネットサービス「Vpass」、 ご提供およびそれに関するご連絡、メールの配信に限り利用させていただきます。 「カードご利用 ※以下の規約はVJAグループ共通版となりますので、「当方」を「弊社」とお読み替えください。 Vpass利用可能 VJA加盟会社一覧 Vpass会員規約 第1条 (Vpassの登録) 第1条 (Vpassの登録) 1. 別誌記載のVAJA間のウレジットカード会社(以下、「当方」といいます)は、当方が発行したカード(一部の建 博力・Fを除く)保有者のうち、当方または当方の提供会社などが当方のホームページにおいて(Vpass)の名称 で提供するサービス(以下、ドサービス)といいます)を利用するために、本規規を承認のうえ場か方がある方 法によりVpassの登録を行なった方をVpassの会員(以下、「会員)といいます)とし、当方は気質に対し VpassD(以下、TD)といいます)を登録とします。 2. DDは、会員毎におまするため、会員が趣致のカードを発行する場合には、当方はJDを全てのカードに共通して設定 します。但し、良人カードによれっトドは約000名買むします。 第2条(IDおよびバスワード) 2集(10分よび/スワード) 今月はVpasoの営政側に、自らパスワードを指定するものとします。なお、会員が電気の個人カードを保有する 場合には、パスワードを全てもしくは一部のカードには通して利用するか、カード毎に指定すます。 す、但し、複数の個人カードを保有の場合であっても、パスワードを共通して利用することができないカードのみ 保有の場合は、パスワードをカード毎に指定するものとします。 Vpass安心サービス特約 第1条(Vpass安心サービス) ▼、・JPB99ACC/PTCA/ Vpbs会員規約第2条3項の場合において、当方は、第三者により会員のVpbssのID(以下、「ID」といいます)ま たは1スワードルが正利用され、目つVpbss会員規約第2条5項の当方への届出がなされたとき、またはクレジット カード番号が不正利用され、目つ当方への届出がなされたときは、本特約により当該会員が被る次項に定める損害 をてん補します。 CA種します。 がてん構する影響は、下記の条件を全て満たした場合に限るものとします。 第三者が、Vias Secure対象的図点、もじくMastercard ID Check対象加固において会員のクレジットカ ード着きと思う感知した認証コード(ワンタイムバマロード)を使用することによって当該クレジットカー 下で購入代金の決発を行った場合、または第三者が、Vias Secure対象加固点、もじくAlwastercard ID Check対象加固定において気荷のクレジットカード高手を使用することによって購入れるの完長を行った場 Check対象加固定において気荷のクレジットカード高手を使用することによって購入れるの完長を行った場 (2) 損害が、VpassのIDおよびパスワードまたはクレジットカード番号が第三者に使用されていることが判明した 旨の通知を当方が受領した日の120日前以降、受理日までの121日の間に発生したものである場合。 WEB明細特約 第1条(内容) 条 (内容) (WEB時間直」(以下、「本明順」という)は、株式会社中部しんさんカード(以下、「当社」という)が発行し たカード(一部の法人・提供)」やを除く保育者(以下、「含良」という)に対し、当社発行のカードにかかる 毎月のカード利用(特当時間積率、出社設定のクェブサイトで町箇に何考ちのです。会良は、本特時に現され た方法により当該ウェブサイトを閲覧することで、カード利用(全規用商類を確認することができます。 本時間には、創版売店業30条の2の38年)に規定される債権提供、および資金業活着17条第6項に規定される書面 の交付が運動的方法により行れてることが自まれます。 の交付が電磁的方法により行われることが含まれます。 塗辺作成別・取気的年12月3日(UF、「基準日」という)以前に本明機の申込みを行った会員が、本サービス にて資産業法書17条毎5頃に規定される春雨を電磁的方法により交付を受ける場合。(UF、「法定春雨の電磁的交 付を受ける場合」という」は、当社が別溢定改み方法にすご発祥総含まるもとします。たた、低量早日以前によか-ビスの申込みをした会員がオサービスにて法定着間の電磁的交付を受ける場合であっても、既に資金就法指行奇部 3%の●職項に定める承諾(UF、「法定来信点」という。名誉でいる場合には、別途決策を含ってとれて、思定するため、 あっても、法定基礎を得てしていいき合には、当社が労働法かる方法にて活発を得るものとします。 ● Vpassおよび「カードご利用代金WEB明細書サービス」を登録 Vpassのみを登録 私は、規約および弊社が申し込みの承諾をした日が契約成立日となることにつき承認の上、上記サービスを申し込み 同意しない 同意する

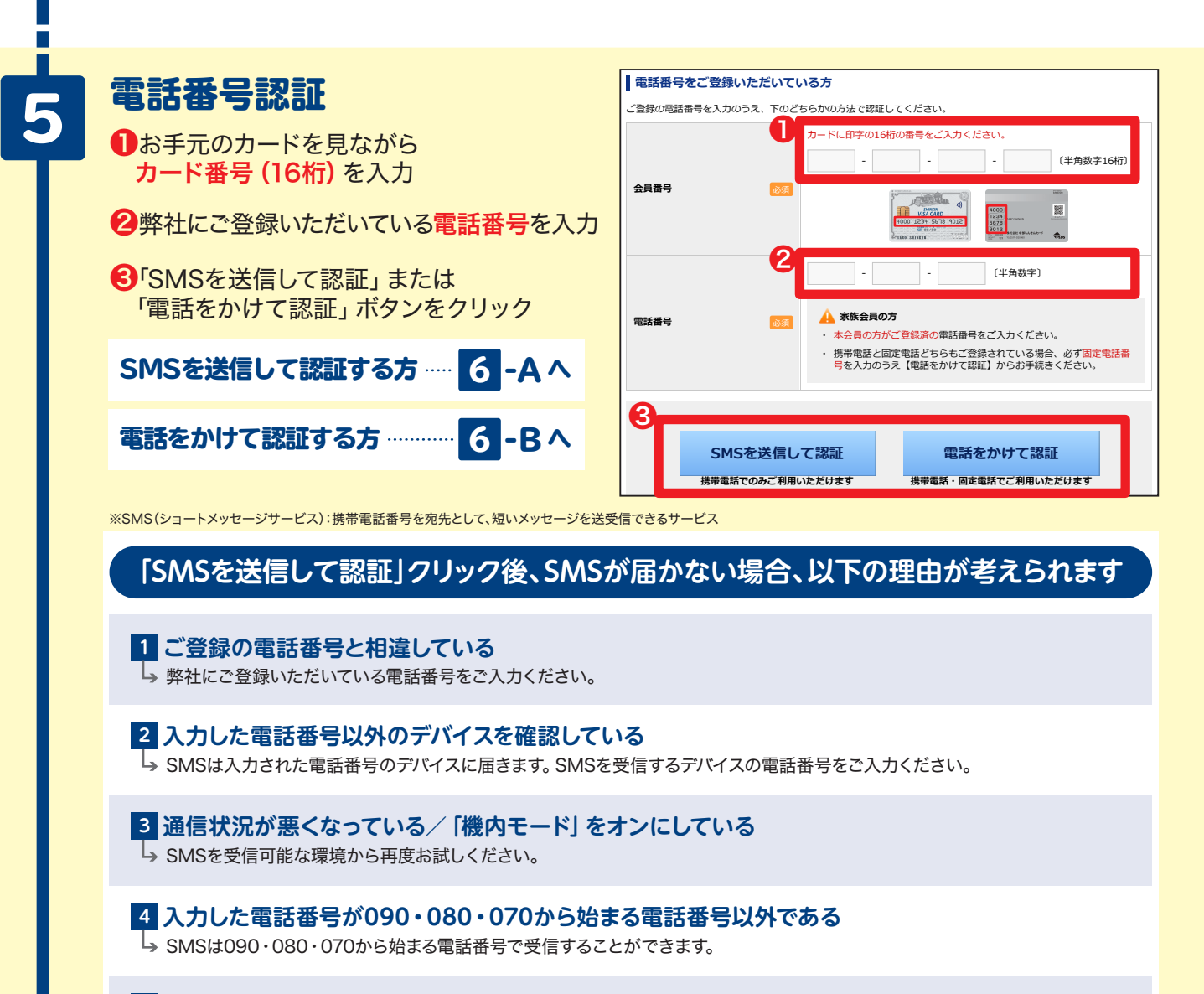

5 SMSの設定が受信拒否となっている → SMSの受信拒否設定を解除のうえ再度お試しください。

6

## 6-A 認証コードを入力

携帯電話に届いた「認証コード」を入力の上、 「次へ進む」 をクリック

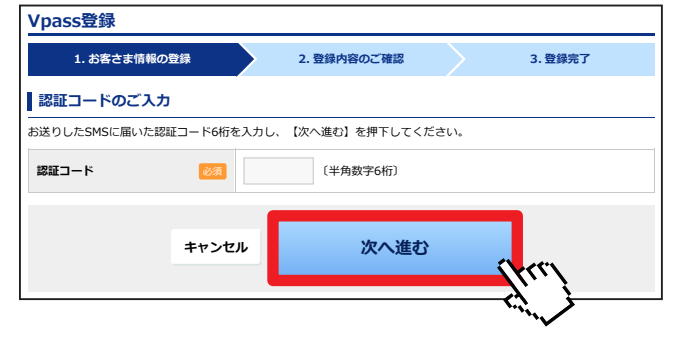

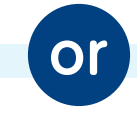

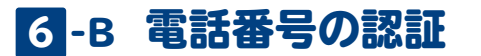

5-2でご入力いただいた電話番号から 表示される電話番号へ電話をかけ、 認証完了後「次へ進む」をクリック

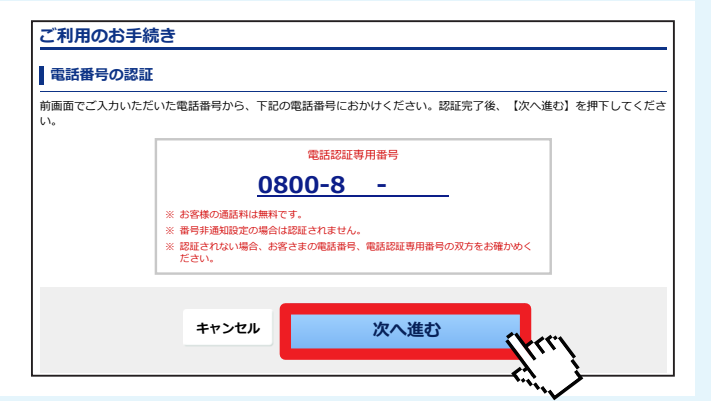

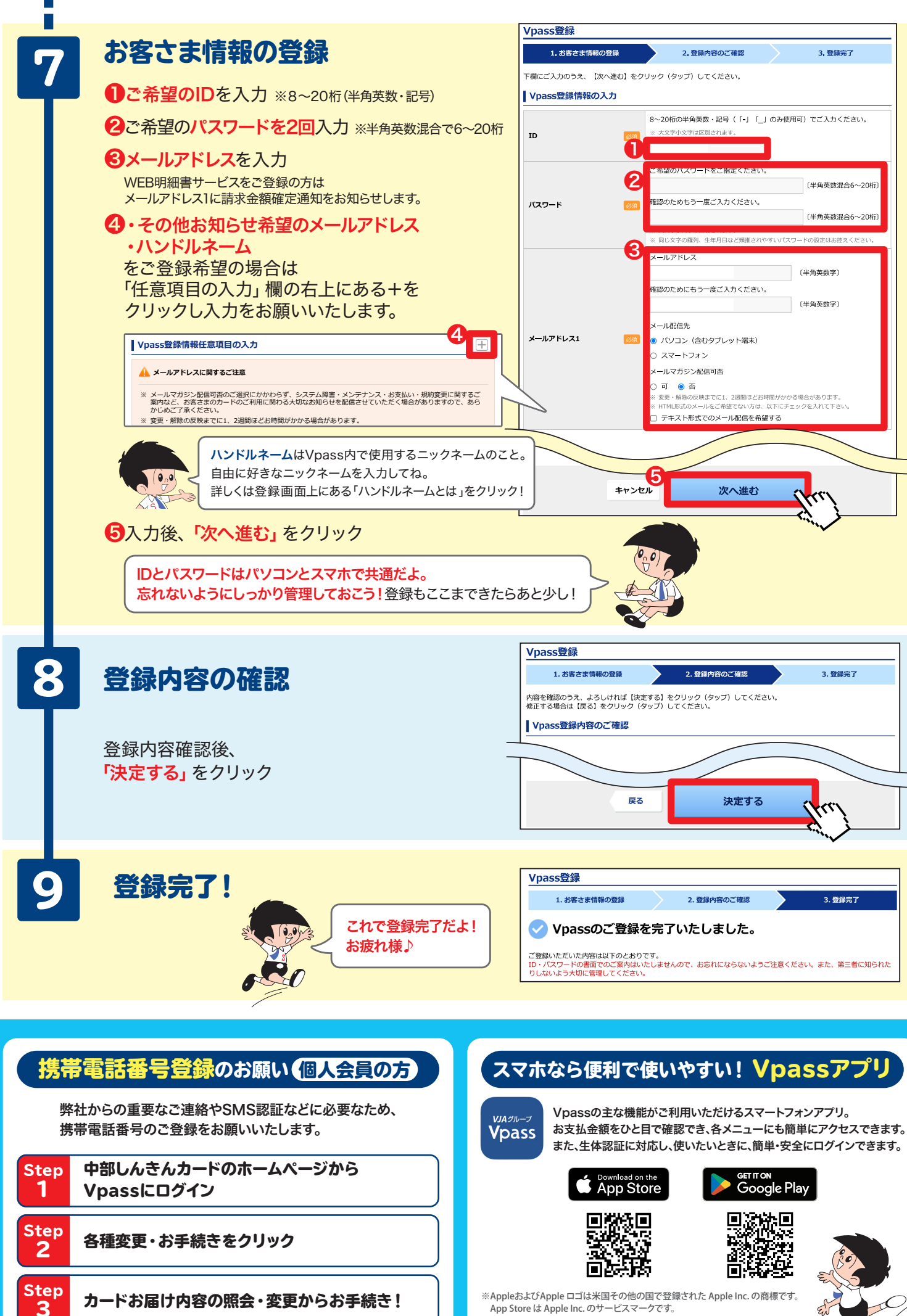

※Google Play および Google Play ロゴは、Google LLC の商標です。